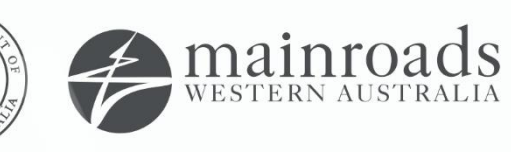

# We're working for Western Australia.

# **Contractor Reporting System External User Manual**

Printed copies are uncontrolled unless marked otherwise.

# Contents

| THE CONTRACTOR REPORTING SYSTEM               | . 2                                                                                                    |
|-----------------------------------------------|----------------------------------------------------------------------------------------------------|
| HOW TO ACCESS THE CONTRACTOR REPORTING SYSTEM | . 2                                                                                                    |
| WORKFLOW SECURITY – RESPONSIBLE ROLES         | . 6                                                                                                    |
| Contractor Reporting Workflow Roles           | . 6                                                                                                    |
| Workflow                                      | . 6                                                                                                    |
| ABORIGINAL PARTICIPATION REPORTING            | . 7                                                                                                    |
| SUBMIT AN ABORIGINAL PARTICIPATION REPORT     | . 7                                                                                                    |
| REJECTED REPORTS                              | 16                                                                                                    |
| ACCEPTED REPORTS                              | 16                                                                                                    |
| CONTACTS                                      | 17                                                                                                    |
| DEFINITIONS                                   | 17                                                                                                    |
|                                               | THE CONTRACTOR REPORTING SYSTEM.         HOW TO ACCESS THE CONTRACTOR REPORTING SYSTEM.         WORKFLOW SECURITY – RESPONSIBLE ROLES.         Contractor Reporting Workflow Roles         Workflow.         ABORIGINAL PARTICIPATION REPORTING.         SUBMIT AN ABORIGINAL PARTICIPATION REPORT         REJECTED REPORTS         ACCEPTED REPORTS         CONTACTS.         DEFINITIONS |

### **1 THE CONTRACTOR REPORTING SYSTEM**

The Contractor Reporting Portal is the Main Roads electronic management system for reporting Aboriginal Participation, Environment, Quality, Sustainability, Clearing, Water and Material Usage information relating to its contracts. The system allows all contactors who undertake work for Main Roads to record this information in accordance with the relevant contract requirements.

The system captures and retains data in a consistent format to enable identification of contractor's conformance to the contract requirements and assists in identifying trends and areas of improvement across Main Roads' operations. Some information captured in the portal will also be utilised by Main Roads to report relevant data to external bodies where required. Collated data may also be utilised in public facing reporting, such as the Main Roads annual report.

Main Roads will continue to develop the contractor reporting portal to capture the remaining reporting requirements. Currently, Aboriginal Participation is the first reporting requirement to be captured via the portal. Until such time as the other reporting areas are added, contractors should continue to complete the remaining requirements via the excel template.

### **2 HOW TO ACCESS THE CONTRACTOR REPORTING SYSTEM**

When the account has been created by Main Roads, the Contractor Reporting Technical Administrator or delegated person will send an email to you with instruction on how to access the system (Figure 1).

Once you have received the email complete the following steps:

## Step 1

Select the blue hyperlink in the email (Figure 1).

Portal: <u>https://contractreporting.mainroads.wa.gov.au/</u>

#### Hello Joe Bloggs,

Welcome to the Main Roads Aboriginal Participation Contractor Portal. Your account has been created. Please navigate to <u>https://contractreporting.mainroads.wa.gov.au/</u> and use your email address **joe.bloggs@hotmail.com** to login.

Please click on "Forgot your password?" to set your password for the first time.

Yours sincerely,

**Business Administrator for Contractor Reporting** 

This is an auto-generated email. Please do not respond.

Figure 1 On-Boarding Email

Select "Forgot your password?" on the Portal (Figure 2).

| Sign in with y | our email addre | SS |   |
|----------------|-----------------|----|---|
| Email Addres   | s               |    | _ |
| December of    | 5               |    |   |
| Forgot your p  | bassword?       |    |   |
| Fassword       |                 |    |   |
| Sian in        |                 |    |   |

Figure 2 Contractor Reporting Portal

## Step 3

Enter in the email address you provided to Main Roads and click "Send verification code" (Figure 3).

| tmail.com |
|-----------|
| tion code |
| Cancel    |
|           |

Figure 3 Verify your Email.

The code will be sent to your email (Figure 4).

| Thanks for verifyi       | ng your joe.bloggs@hotmail.com account!          |
|--------------------------|--------------------------------------------------|
| Your code is: 24         | 4029                                             |
| Sincerely,<br>Main Roads |                                                  |
| This message was sent    | from an unmonitored email address. Please do not |

Figure 4 Screenshot of Verification Email.

## Step 5

Enter the Verification Code and select "Verify Code" (Figure 5).

| Verification code has been sent to your inbox. Please copy<br>it to the input box below. |
|------------------------------------------------------------------------------------------|
| Email Address                                                                            |
| joe.bloggs@hotmail.com                                                                   |
| Verification Code                                                                        |
| Verification Code                                                                        |
| Verify code Send new code                                                                |
| Continue Cancel                                                                          |
|                                                                                          |

Figure 5 Entering Verification Code.

Select "Continue" (Figure 6)

| WESTERN AUSTRALIA                              |
|------------------------------------------------|
| E-mail address verified. You can now continue. |
| Email Address                                  |
| joe.bloggs@hotmail.com                         |
| Change e-mail                                  |
| Continue Cancel                                |

Figure 6 Verify Email.

## Step 7

Enter in and confirm your new password and again select "Continue" (Figure 7).

| New Passwor | d        |  |  |
|-------------|----------|--|--|
| New Passwo  | rd       |  |  |
| Confirm New | Password |  |  |
| Confirm New | Password |  |  |

Figure 7 Enter New Password

Welcome to the Portal

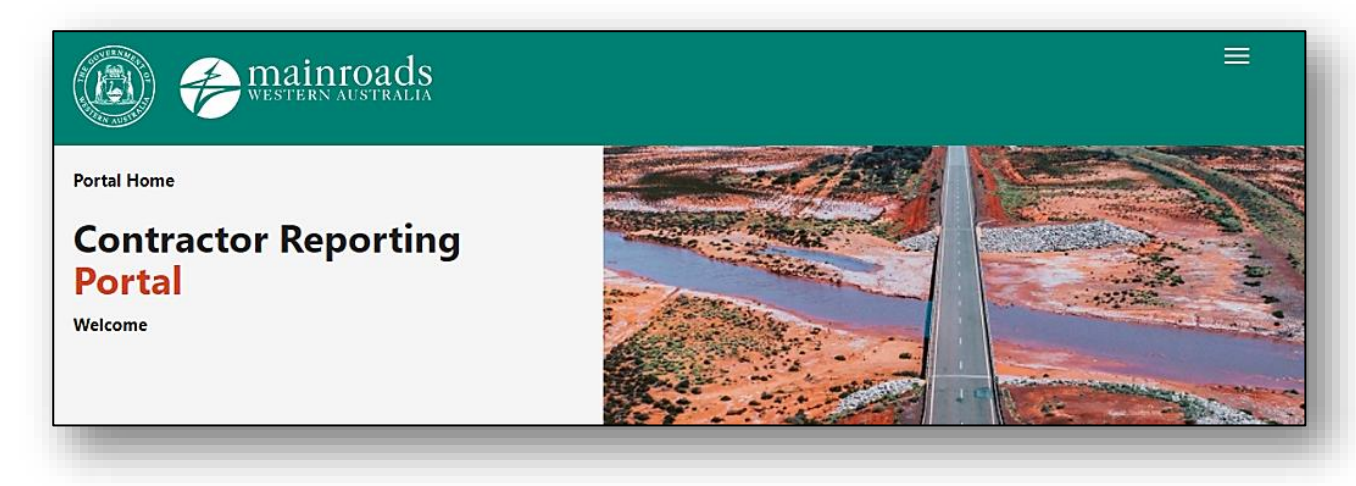

Figure 8 Contractor Reporting Portal.

### **3 WORKFLOW SECURITY – RESPONSIBLE ROLES**

Users can be assigned User Security Roles by the Contractor Reporting Technical Administrator (Table 1).

### 3.1 Contractor Reporting Workflow Roles

| Role                               | Description                                                                               |
|------------------------------------|-------------------------------------------------------------------------------------------|
| External Submitter<br>(Contractor) | A Contractor who is submitting reports through the external portal for their contract(s). |
| Internal Reviewer                  | Main Roads internal staff either Accept or Reject the Event.                              |

Table 1 Workflow Roles

### 3.2 Workflow

The Workflow can be completed in two simple steps (Figure 9):

- 1. The Submitter edits and submits the reports.
- 2. The Reviewer, accepts or rejects the report. If the report is rejected it is then returned to the Submitter for editing.

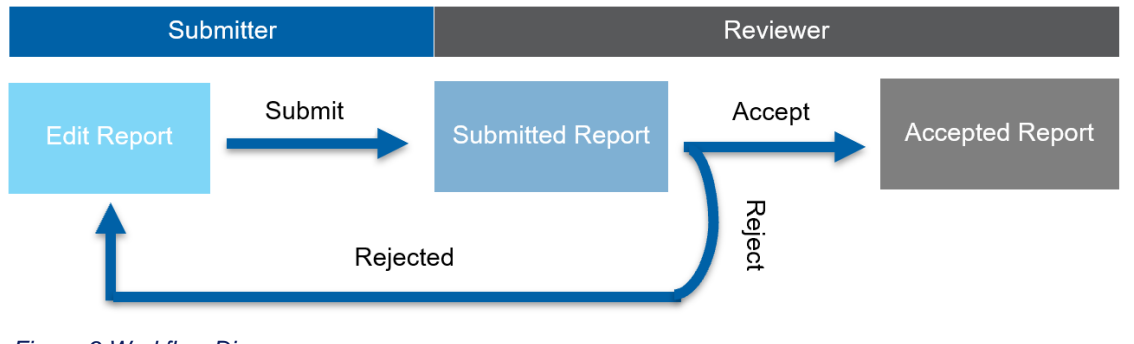

Figure 9 Workflow Diagram

### **4 ABORIGINAL PARTICIPATION REPORTING**

The Aboriginal Participation Reporting is used to capture data for the following two focus areas:

- Aboriginal Employment A person who is of Aboriginal or Torres Strait Islander descent, (who identifies as such and is accepted as such by the community in which he or she lives or has lived) employed directly or indirectly on contracts issued by Main Roads.
- 2. **Aboriginal Businesses** An Aboriginal business that is at least 50% owned by one or more local Aboriginal personnel that is directly engaged or indirectly engaged from the head contractor.

### **5 SUBMIT AN ABORIGINAL PARTICIPATION REPORT**

To Submit a new report please follow the steps below:

- 1. Select "Go to Reports".
  - On the Contractor Reporting Homepage find the contract by either scrolling down the list or by typing in the contract number in the search box (Figure 10).
  - If there are no contracts in the list then please contact the <u>contractormonthlyreports@mainroads.wa.gov.au</u> inbox.

| <sup>vortal</sup> Home<br>Contracto<br>Velcome Nick | or Reporting <mark>Portal</mark>     |        |                                           |                    |                            |               |
|-----------------------------------------------------|--------------------------------------|--------|-------------------------------------------|--------------------|----------------------------|---------------|
| <b>Jearch for contract</b><br>Search for Contract   | number or Title Q                    |        |                                           |                    |                            |               |
| Contract 🕇                                          | Title                                | Status | Responsibility<br>Area                    | Report<br>Grouping | Directorate                | Region        |
| 0001/11                                             | Gateway WA - Perth Airport and Freig |        | Infrastructure<br>Delivery<br>Directorate | Major<br>Projects  | Infrastructure<br>Delivery | Go to Reports |

Figure 10 Homepage

2. Click "View Reports" under Aboriginal Participation (Figure 11).

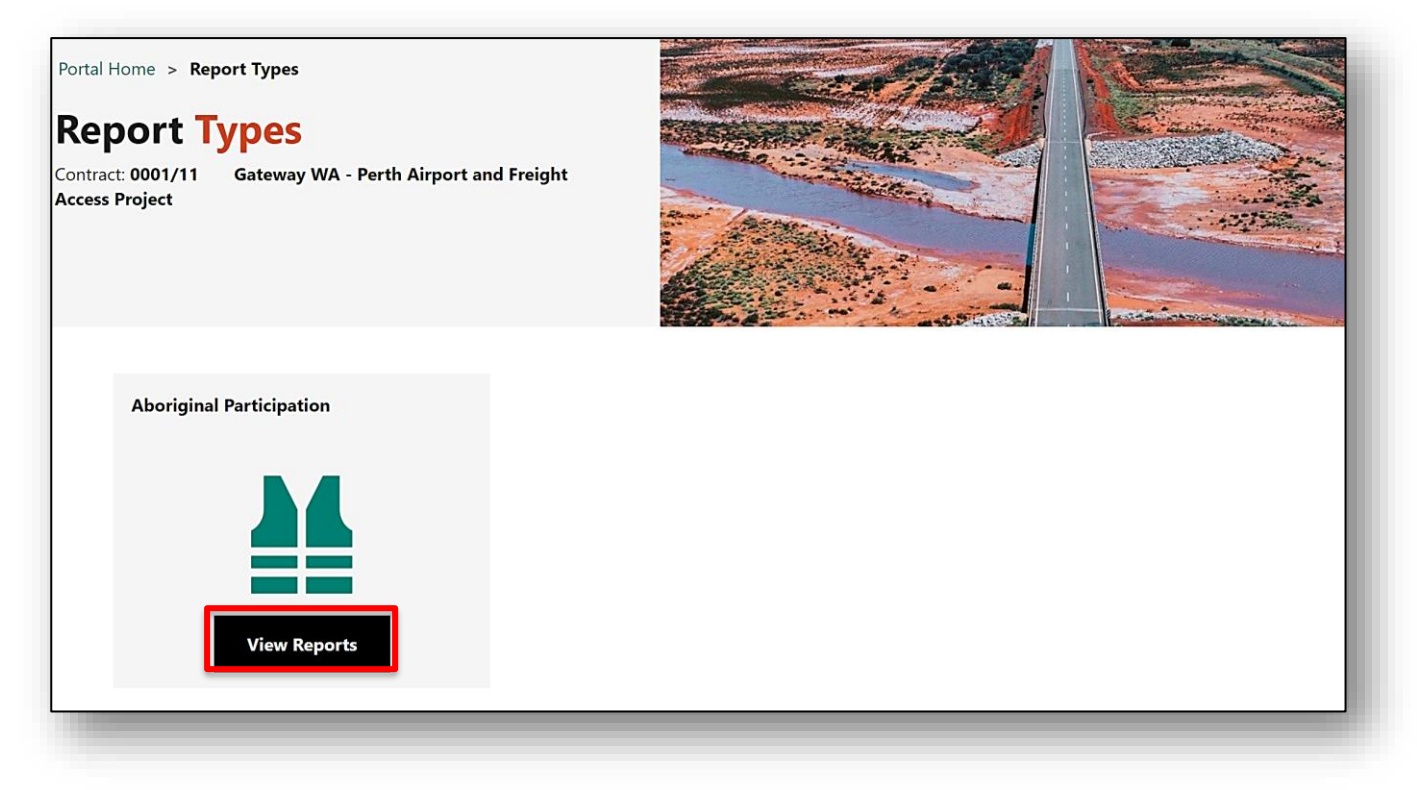

Figure 11 Report Types Page

3. Now select "Create New Report" (Figure 12).

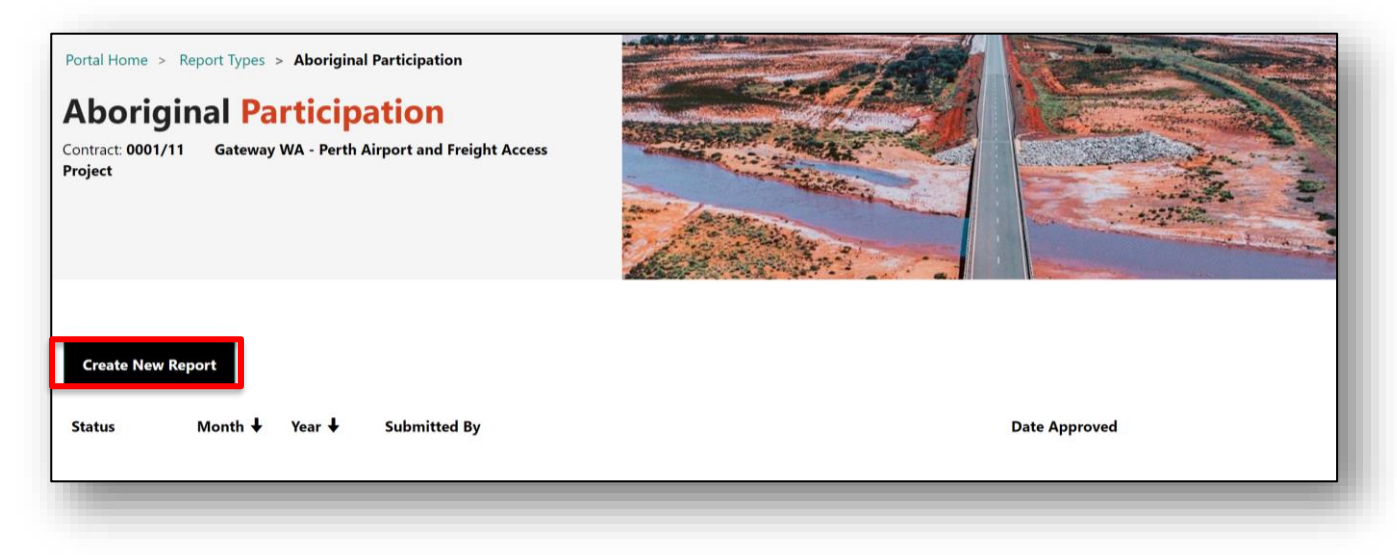

Figure 12 Create a New Report

- 4. Enter in the Reporting Period and select "Create New Report" (Figure 13).
  - Select the box "Import business spend and employed people form a previous report" to retain the business and employee information form a previous month (Figure 13).

| nter the Reporting Period                                        |  |
|------------------------------------------------------------------|--|
| Jan 2021 ~                                                       |  |
| Import business spend and employed people from a previous report |  |
|                                                                  |  |
|                                                                  |  |

Figure 13 Enter the Reporting Period

- 5. Select "Open Report" (Figure 14).
  - The report will initially be saved as a draft, we now must click "Open Report" to edit the entry.

| ontract: <b>000</b><br>P <b>roject</b> | 1/11 Gatewa | / WA - Perth | Airport and Freight Access |  |  |
|----------------------------------------|-------------|--------------|----------------------------|--|--|
| Create Ne                              | w Report    |              |                            |  |  |

#### Figure 14 Create a New Report

6. Add Aboriginal Businesses by selecting "Add new business" (Figure 15).

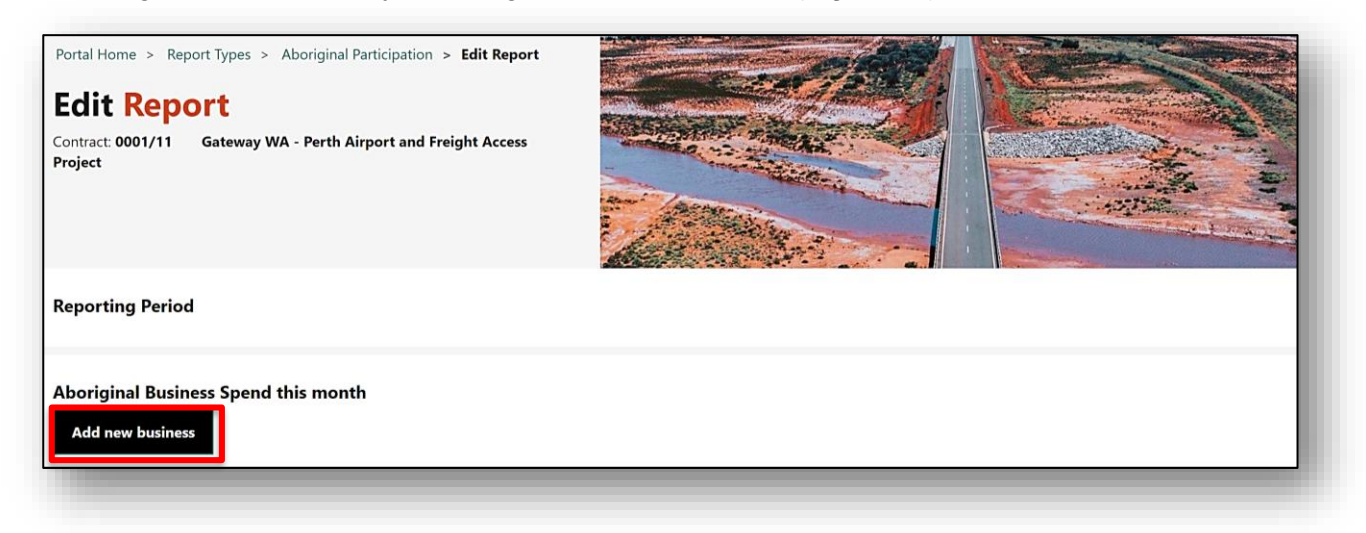

Figure 15 Edit Report

- 7. Complete all mandatory fields and click "Save" (Figure 16).
- An asterisk against any field denotes that it is mandatory.
- Repeat step 6 and 7 to add multiple businesses or invoices.

| Business Name *                                                        |    | ABN / ACN *               |             |   |
|------------------------------------------------------------------------|----|---------------------------|-------------|---|
| Aboriginal Resource Group Pty Ltd                                      | Q  | 56166139117               |             |   |
| Local Status *                                                         |    | Most Predominant Aborigir | nal Group * |   |
| Local                                                                  | ~  | Whadjuk People            | ×           | Q |
| Description of Works / Services Provide                                | ed |                           |             |   |
| Description of Works / Services Provide<br>Invoice Number *            | ed | Invoice Amount *          |             |   |
| Description of Works / Services Provide<br>Invoice Number *<br>2553423 | ed | Invoice Amount *<br>10000 |             |   |

#### Figure 16 Add Aboriginal Businesses

- 8. Attach the Evidence.
- Select the attach icon next to the edit box (Figure 17).
- Click Add files (Figure 18).
- Choose files and then again select Add files (Figure 19).

| Add new business                     |             |                 |                                      |                                             |                      |                                  |       |
|--------------------------------------|-------------|-----------------|--------------------------------------|---------------------------------------------|----------------------|----------------------------------|-------|
| Business Name                        | ABN/ACN     | Local<br>Status | Most Predominant<br>Aboriginal Group | Description of Works / Services<br>Provided | Invoice<br>Number(s) | Invoice<br>Amount<br>(excl. GST) |       |
| Aboriginal Resource<br>Group Pty Ltd | 56166139117 | Local           | Whadjuk People                       |                                             | 25553423             | \$10,000.00 Edi                  | t 🕑 🖻 |

Figure 17 Aboriginal Business Spend

| Attachments                               |           |
|-------------------------------------------|-----------|
|                                           | Add files |
| There are no folders or files to display. |           |
|                                           |           |

Figure 18 Add Files.

| Add files    |                                                     | ×      |
|--------------|-----------------------------------------------------|--------|
| Choose files | Choose Files Invoices.pdf  Overwrite existing files |        |
| Add files    |                                                     | Cancel |

#### Figure 19 Choose and Add File.

|                    | • Add files                    |
|--------------------|--------------------------------|
| Modified           |                                |
| 23/06/2021.1:25.PM | 圃                              |
|                    | Modified<br>23/06/2021.1:25.PM |

Figure 20 Successfully uploaded file.

9. Enter the "Total contract spend this month" (Figure 21).

| Add new business                                               |                                     |                                   |                                      |                                             |                   |                                  |      |   |   |
|----------------------------------------------------------------|-------------------------------------|-----------------------------------|--------------------------------------|---------------------------------------------|-------------------|----------------------------------|------|---|---|
| Business Name                                                  | ABN/ACN                             | Local Status                      | Most Predominant<br>Aboriginal Group | Description of Works / Services<br>Provided | Invoice Number(s) | Invoice<br>Amount<br>(excl. GST) |      |   |   |
| Aboriginal Resource<br>Group Pty Ltd                           | 56166139117                         | Local                             | Whadjuk People                       |                                             | 2553423           | \$10,000.00                      | Edit | ۲ | Ŵ |
|                                                                |                                     |                                   |                                      |                                             |                   |                                  |      |   |   |
| Total Contract Spen                                            | d                                   |                                   |                                      |                                             |                   |                                  |      |   |   |
| otal contract open                                             | Total invoice                       | amount for Abo                    | riginal                              |                                             |                   |                                  |      |   |   |
| otal invoice amount for Abori<br>nvoices for the current month | ginal businesses to<br>approved rep | o date (this repor<br>ports only) | t and<br>Total contract spend        | d this month                                | (this<br>s only)  |                                  |      |   |   |
|                                                                |                                     | _                                 | 1000000000                           | 612 202 000 00                              |                   |                                  |      |   |   |

#### Figure 21 Add total contract spend

10. Complete Aboriginal Employment (Hours Worked) this month by selecting "Add new person" (Figure 22).

| Aboriginal Employ    | yment (Hours Wo     | orked) this          | month                                      |                                                     |                                                  |                  |                                   |                                                 |
|----------------------|---------------------|----------------------|--------------------------------------------|-----------------------------------------------------|--------------------------------------------------|------------------|-----------------------------------|-------------------------------------------------|
| Surname of Employee  | First / Other Names | Postcode<br>& Suburb | Most<br>Predominant<br>Aboriginal<br>Group | Name of Employer (if not employed<br>by contractor) | Employer ABN/ACN (if not employed by contractor) | Employee<br>Type | Status<br>(Local or<br>Non-local) | Hours<br>Worked by<br>Employee<br>This<br>Month |
| There are no records | s to display.       |                      |                                            |                                                     |                                                  |                  |                                   |                                                 |

Figure 22 Add Aboriginal employees

- 11. Complete all mandatory fields and click "Save" (Figure 23).
- An asterisk against any field denotes that it is mandatory.
- Repeat step 9 and 10 to add multiple employees.

| Bloggs Joe   Postcode & Suburb Most Predominant Aboriginal Group *   6151 Whadjuk People   Name of Employer (if not employed by contractor) Employer ABN/ACN (if not employed by contractor)   Employee Type * Status (Local or Non-local) *   Full-Time Local   Hours Worked by Employee This Month *                                                                                                   | Surname of Aboriginal Employee *                    | First / Other Name(s) of Al          | ooriginal Emplo | yee * |
|----------------------------------------------------------------------------------------------------|-----------------------------------------------------|--------------------------------------|-----------------|-------|
| Postcode & Suburb Most Predominant Aboriginal Group *   6151 Whadjuk People   Name of Employer (if not employed by contractor) Employer ABN/ACN (if not employed by contractor)   Employee Type * Status (Local or Non-local) *   Full-Time Local   Hours Worked by Employee This Month *   123.50                                                                                                    | Bloggs                                              | Joe                                  |                 |       |
| 6151       Whadjuk People       X       Q         Name of Employer (if not employed by contractor)       Employer ABN/ACN (if not employed by contractor)       Imployee Type by contractor)         Employee Type *       Status (Local or Non-local) *       Imployee Type *         Full-Time       Voltable       Voltable         Hours Worked by Employee This Month *       123.50       Voltable | Postcode & Suburb                                   | Most Predominant Aborigi             | nal Group *     |       |
| Name of Employer (if not employed by contractor) Employer ABN/ACN (if not employed by contractor)   Employee Type * Status (Local or Non-local) *   Full-Time V   Hours Worked by Employee This Month *   123.50                                                                                                    | 6151                                                | Whadjuk People                       | ×               | Q     |
| Employee Type * Status (Local or Non-local) *   Full-Time Local   Hours Worked by Employee This Month *                                                                                                    | Name of Employer (if not employed by<br>contractor) | Employer ABN/ACN (if not contractor) | employed by     |       |
| Full-Time     Local       Hours Worked by Employee This Month *       123.50                                                                                                    | Employee Type *                                     | Status (Local or Non-local)          | *               |       |
| Hours Worked by Employee This Month * 123.50                                                                                                    | Full-Time ~                                         | Local                                |                 | ~     |
| 123.50                                                                                                    | Hours Worked by Employee This Month *               |                                      |                 |       |
|                                                                                                    | 123.50                                              |                                      |                 |       |
|                                                                                                    |                                                     |                                      |                 |       |

Figure 23 Adding an Aboriginal employee

- 12. Attach the Evidence.
- Under Aboriginal Employment select the attach icon next to the Edit button (Figure 24).
- Follow the instructions in Step 8 to learn how to attach employee evidence (such as a timesheet).

| Add new p              | erson                     |                                       |                                            |                                                        |                                                        |                  |                                          |                                                    |      |                       |
|------------------------|---------------------------|---------------------------------------|--------------------------------------------|--------------------------------------------------------|--------------------------------------------------------|------------------|------------------------------------------|----------------------------------------------------|------|-----------------------|
| Surname of<br>Employee | First /<br>Other<br>Names | Postcode &<br>Suburb                  | Most<br>Predominant<br>Aboriginal<br>Group | Name of Employer (if<br>not employed by<br>contractor) | Employer ABN/ACN<br>(if not employed by<br>contractor) | Employee<br>Type | Status<br>(Local<br>or<br>Non-<br>Iocal) | Hours<br>Worked<br>by<br>Employee<br>This<br>Month |      |                       |
| bloggs                 | Joe                       | KENSINGTON,<br>WA, 6151,<br>Australia | Whadjuk<br>People                          |                                                        |                                                        | Full-Time        | Local                                    | 123.50                                             | Edit | <ul> <li>⊕</li> </ul> |

Figure 24 Attach Employee Evidence

- 13. Add the "Total Hours Worked this month (all employees) on the contract (Figure 25).
- Please note the total hours worked this month can never be lower than total Aboriginal employment hours worked this month.

| Add new pe                      | rson                   |                                                                      |                                            |                                                     |                                                          |                     |                                       |                                                    |      |   |   |
|---------------------------------|------------------------|----------------------------------------------------------------------|--------------------------------------------|-----------------------------------------------------|----------------------------------------------------------|---------------------|---------------------------------------|----------------------------------------------------|------|---|---|
| Surname of<br>Employee          | First / Other<br>Names | r Postcode &<br>Suburb                                               | Most<br>Predominant<br>Aboriginal<br>Group | Name of Employer (if not<br>employed by contractor) | Employer ABN/ACN (if<br>not employed by<br>contractor)   | Employee<br>Type    | Status<br>(Local or<br>Non-<br>local) | Hours<br>Worked<br>by<br>Employee<br>This<br>Month |      |   |   |
| bloggs                          | Joe                    | KENSINGTON,<br>WA, 6151,<br>Australia                                | Whadjuk<br>People                          |                                                     |                                                          | Full-Time           | Local                                 | 123.50                                             | Edit | ۲ | Ē |
|                                 |                        |                                                                      |                                            |                                                     |                                                          |                     |                                       |                                                    |      |   |   |
| Total Contra                    | ct Hours               |                                                                      | _                                          |                                                     |                                                          |                     |                                       |                                                    |      |   |   |
| otal Aboriginal Em<br>his month | ployee Hours           | Total Aboriginal Employ<br>date (this report and ap<br>reports only) | vee Hours to<br>proved To<br>me            | tal Hours Worked this<br>onth (all employees)       | Total Hours worked to date<br>report and approved report | e (this<br>ts only) |                                       |                                                    |      |   |   |
| 23.50                           |                        | 123.50                                                               |                                            | 34500.98                                            | 34,500,98                                                |                     |                                       |                                                    |      |   |   |

Figure 25 Add total hours

14. If applicable add comments (Figure 26).

| Comments                                    |  |
|---------------------------------------------|--|
| Four new trainees are commencing next month |  |

#### Figure 26 Comment box

15. Tick the declaration and select "Submit Report" (Figure 27).

• Please note if you require further editing to be done to the report please click "Save Report" in the bottom right corner.

| I hereby declare that the answers given in this report describe our current Company's performance for the Contract and contract period stated above. I acknowledge the right of the contract the description of the contract the description of the description of the description of the descript |                    |
|----------------------------------------------------------------------------------------------------|--------------------|
| or main koads to further verify our stated performance by audit.                                                                                                    |                    |
|                                                                                                    |                    |
| Submit Report                                                                                                    | Save Report Cancel |

#### Figure 27 Declaration

16. Again select "Submit" (Figure 28).

• If the declaration is not selected then the report cannot be submitted.

| Submit for Approval                                       | ×      |
|-----------------------------------------------------------|--------|
| Are you sure you want to submit this report for approval? |        |
| Submit                                                    | Cancel |

#### Figure 28 Submit

- 17. Report is now submitted (Figure 29).
- The Report has now been submitted and an email will be sent to the Reviewer.

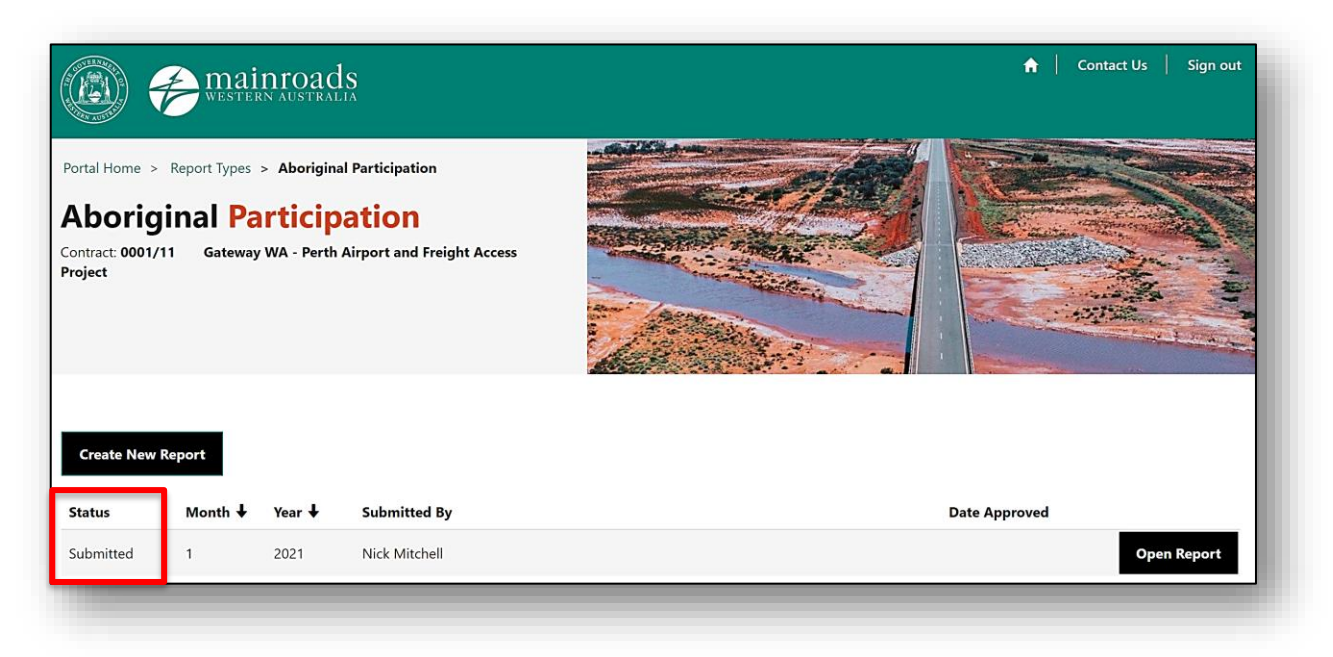

Figure 29 Submitted Report

## 6 REJECTED REPORTS

If the report has been rejected by the "Reviewer" then you as a the "Submitter" will receive an email with comments.

Click on the link to view and edit the report (Figure 30).

A report has been rejected. Contract Number: 0011/11Contract Title: Gateway WA - Perth Airport and Freight Access Project Reporting period: Feb 2021 Approver Comments: Total Contract Spend missing. Click here to view the report This is an auto-generated message. Please do not reply to this email.

Figure 30 Rejected Report email.

To re-submit the report please follow steps Section 5.6.

## 7 ACCEPTED REPORTS

View the status of reports to check if your report has been "Accepted" (Figure 31).

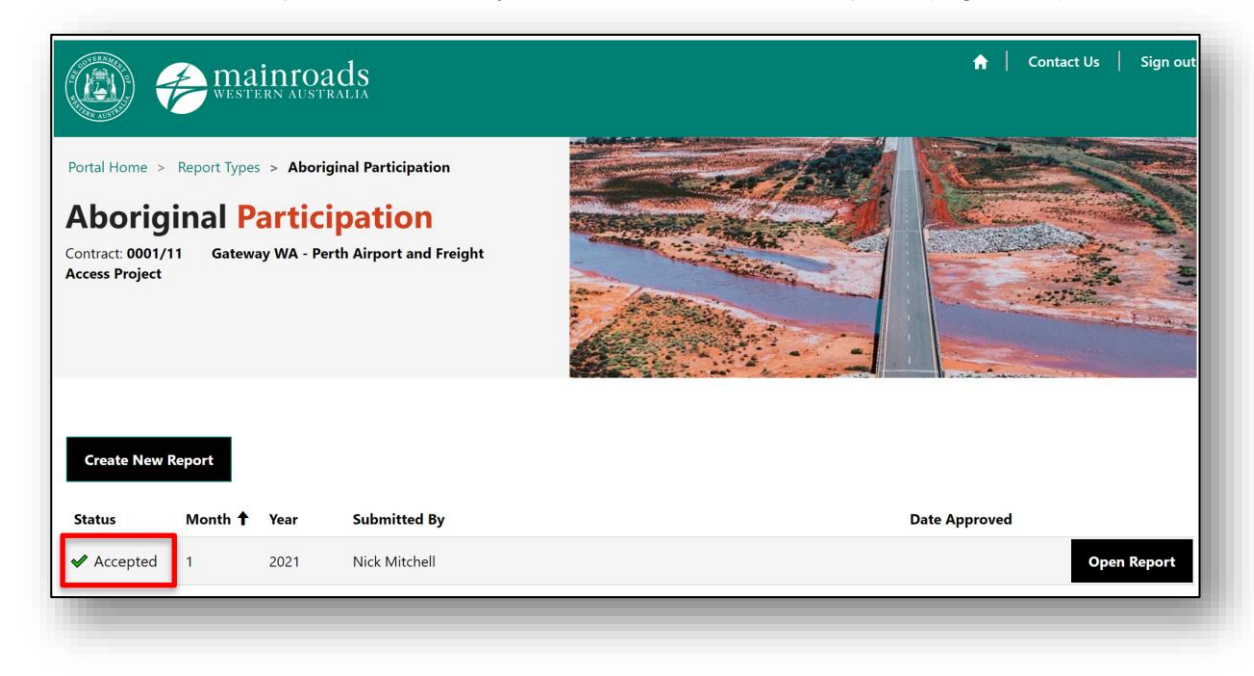

Figure 31 Accepted Report

## 8 CONTACTS

### **System Access Issues or Queries:**

• Please contact the contractormonthlyreports@mainroads.wa.gov.au inbox.

### Aboriginal Participation Issues or Queries:

• Please contact the <u>aboriginal.participation@mainroads.wa.gov.au</u> inbox.

## **9 DEFINITIONS**

| Term                      | Definition                                                                                                    |
|---------------------------|----------------------------------------------------------------------------------------------------|
| Aboriginal Employment     | A person who is of Aboriginal or Torres Strait Islander descent, (who identifies as such and is accepted as such by the community in which he or she lives or has lived) employed directly or indirectly on contracts issued by Main Roads.                                      |
| Aboriginal Business       | Aboriginal Business (or Businesses) means a business registered on<br>the Aboriginal Business Directory WA (available at<br><u>www.abdwa.com.au</u> ) and/or Supply Nation (available at<br><u>www.supplynation.org.au</u> ).                                                    |
| Local Aboriginal Business | Local Aboriginal Business means an Aboriginal Business that is at least 50% owned by one or more Local Aboriginal Person(s).                                                                                                    |
| Local Aboriginal Person   | Local Aboriginal Person means an Aboriginal Person who identifies<br>and is accepted by the community as belonging to one of the groups<br>specified in the relevant Contract and/or resides in the geographical<br>area specified in the relevant Contract, as the case may be. |
| Trainee                   | A person undertaking a traineeship. An Apprentice can also be captured under the category Trainee.                                                                                                    |